**TP-LINK®** 

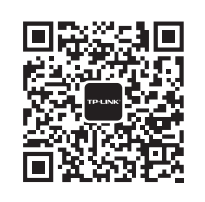

微信客服随时随地 解决您的网络问题

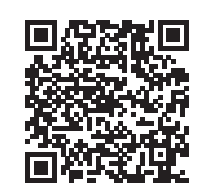

扫一扫下载APP 路由管理更方便

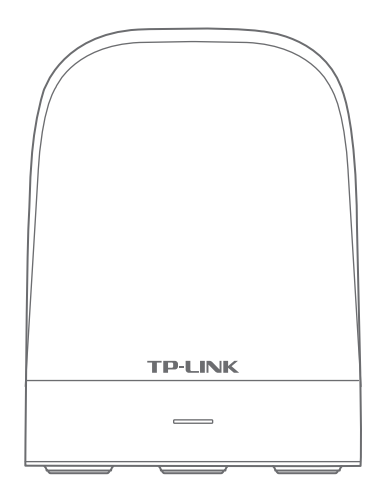

声明 Copyright © 2019 普联技术有限公司版权所有,保留所有权利。

未经普联技术有限公司明确书面许可,任何单位或个人不得擅自仿制、复制、誊抄或转译本手册部分或全部内容,且不得以营利 为目的进行任何方式(电子、影印、录制等)的传播。

**TP-LINK**<sup>\*</sup> 为普联技术有限公司注册商标。本手册提及的所有商标,由各自所有人拥有。本手册所提到的产品规格和资 讯仅供参考,如有内容更新,恕不另行通知。除非有特殊约定,本手册仅作为使用指导,所作陈述均不构成任何形式的担保。

地址: 深圳市南山区深南路科技园工业厂房24栋南段1层、3-5层、28栋北段1-4层 公 司 网 址: www.tp-link.com.cn 技术支持热线: 400-8863-400

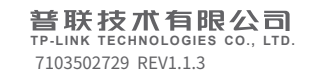

全家通智享路由X32·子路由

快速安装指南

注意:本指南中产品图片仅为示意,天线数量,端口数量、类型和位置等请以实际机型为准。

# 产品外观

### 请详细了解全家通智享路由的各种接口和指示灯,便于更顺畅地使用。

正面

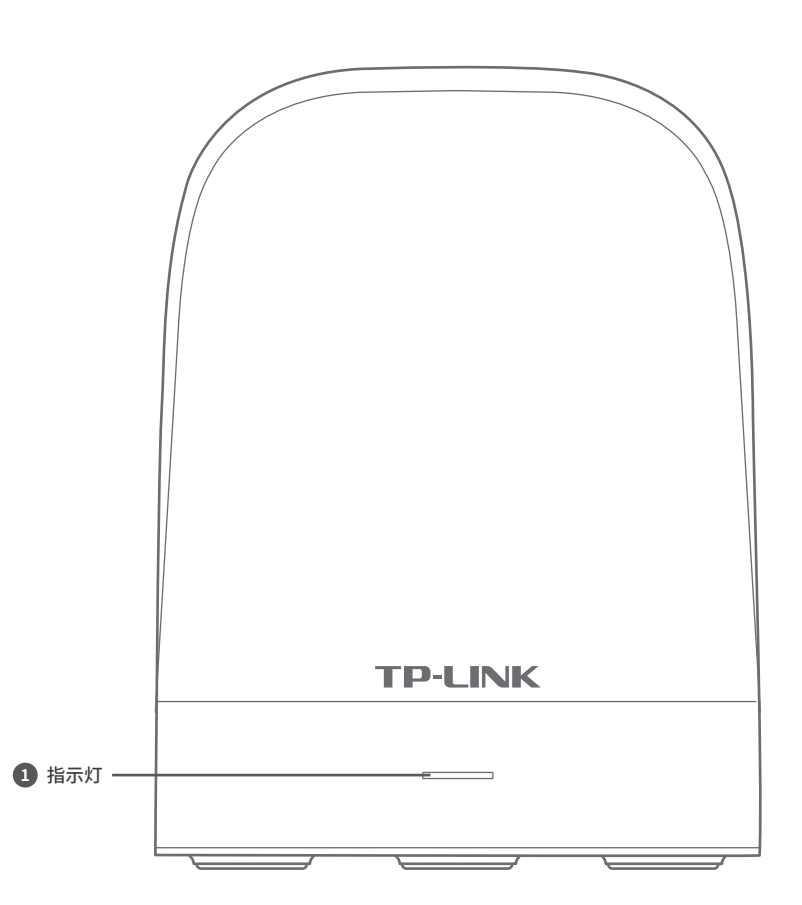

# 1 指示灯说明:

|       | 工作状态   | 工作说明                                             |  |  |  |  |  |
|-------|--------|--------------------------------------------------|--|--|--|--|--|
| 系统指示灯 | 绿色常亮   | 路由器正在启动/已连接主路由,且信号强劲                             |  |  |  |  |  |
|       | 绿色闪烁两次 | 系统启动完成                                           |  |  |  |  |  |
|       | 红色快闪   | 正在搜索主路由                                          |  |  |  |  |  |
|       | 橙色常亮   | 已连接主路由,但子路由的摆放位置距离主路由太远<br>或中间墙壁阻碍物过多,未能发挥强劲信号实力 |  |  |  |  |  |
|       | 红色常亮   | 未连接上主路由或新的子路由未配对                                 |  |  |  |  |  |

1

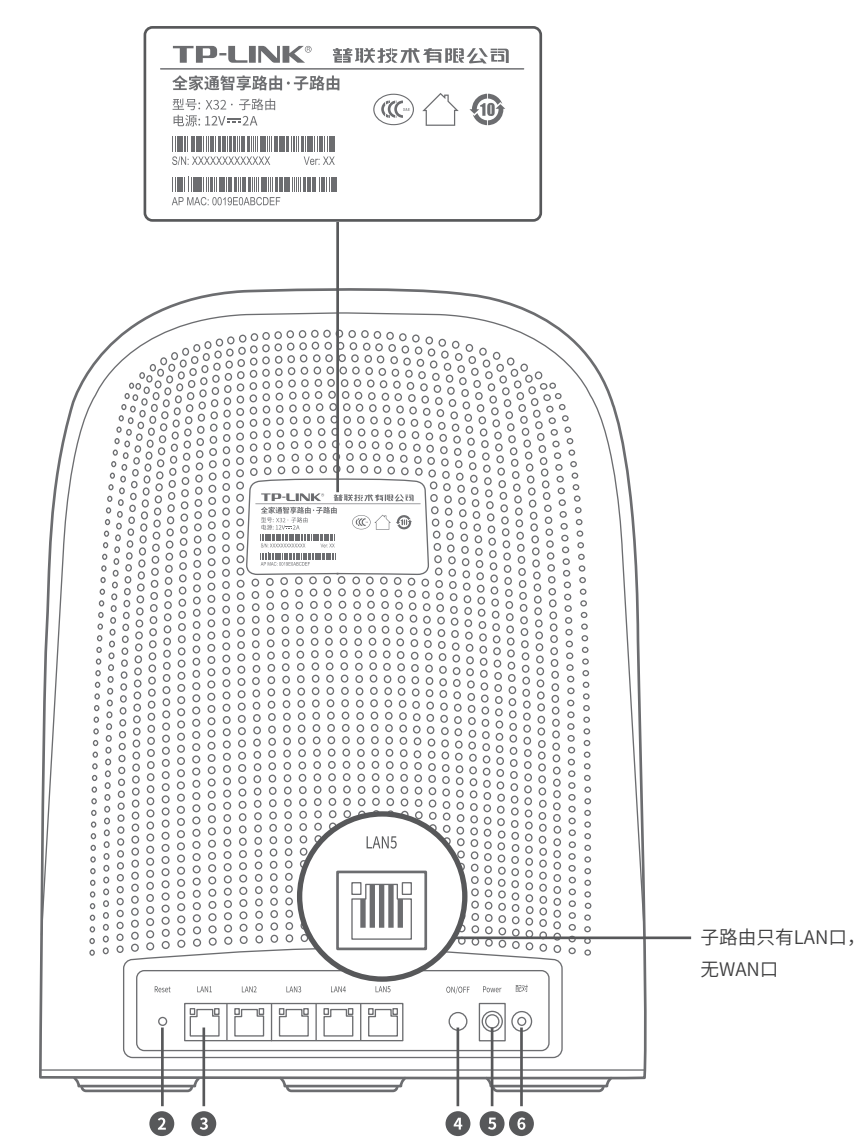

### 1 产品规格标贴说明:

型号: 全家通智享路由产品型号X32·子路由 电源: 输入电源规格为12VDC/2A

#### 接口说明:

| 接口                           | 用途                                                        |  |  |  |  |
|------------------------------|-----------------------------------------------------------|--|--|--|--|
| 2 Reset(复位键)                 | 用于将子路由恢复出厂设置(如何恢复出厂设置详见常见问题解答P13)。                        |  |  |  |  |
| 3 LAN1/LAN2/LAN3/LAN4/LAN5接口 | 用于连接电脑、机顶盒等有线设备。对应指示灯常亮表示端口连接正常,<br>链路建立;指示灯闪烁表示端口正在收发数据。 |  |  |  |  |
| <b>④</b> ON/OFF(电源开关键)       | 当处于"ON"状态时,接通电源;当处于"OFF"状态时,断开电源。                         |  |  |  |  |
|                              | ↓<br>                                                     |  |  |  |  |
| 5 Power接口                    | 用于连接配套的电源适配器                                              |  |  |  |  |
| 6 配对按键                       | 用于与主路由进行配对                                                |  |  |  |  |

05

# 1 合理选择子路由位置

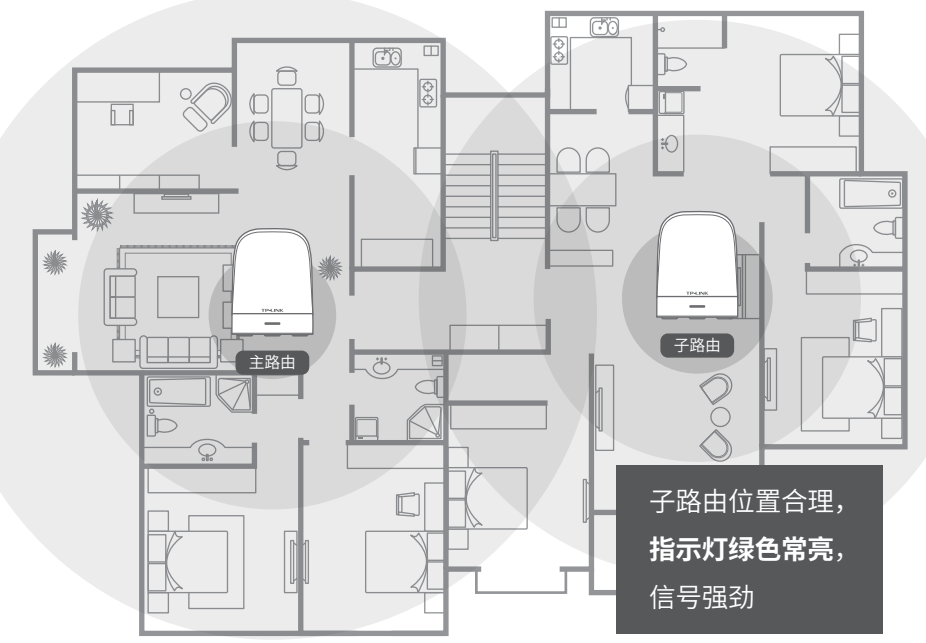

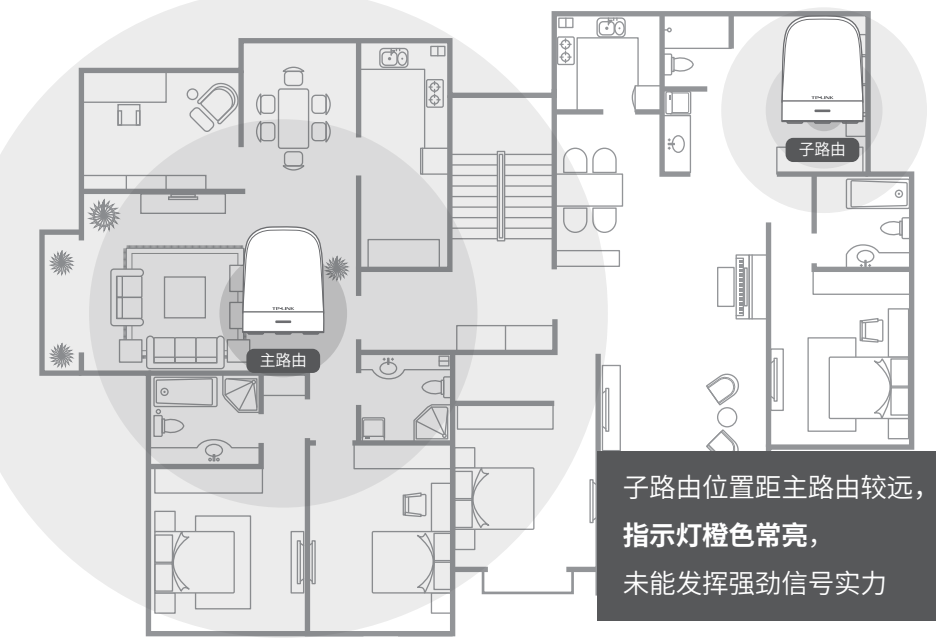

2 设置子路由

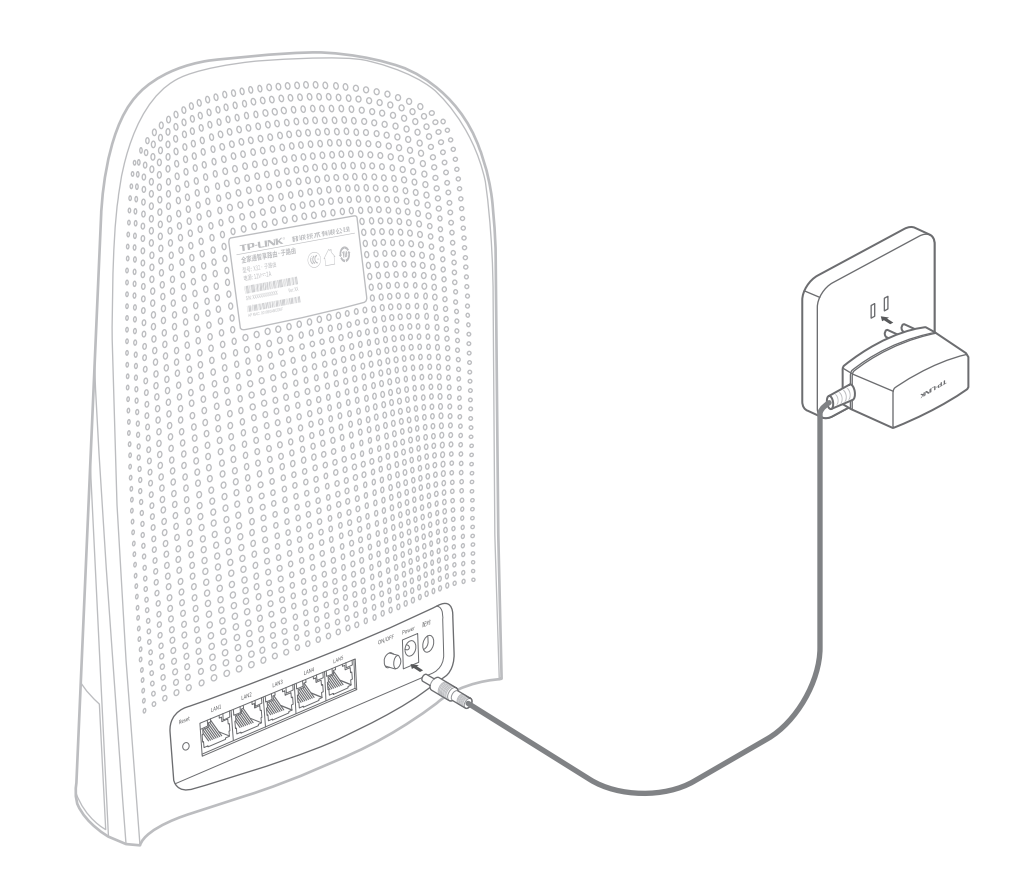

# 系统启动

子路由合理摆放后,直接将子路由接通电源,系统指 示灯为绿色常亮,等待约60秒后,指示灯闪烁2秒, 子路由系统启动成功。

\*一个主路由最多可以配套7个子路由使用。

首次添加子路由时,需与主路由进行配对。 配对成功后,子路由可随意插拔,无需再次设置。

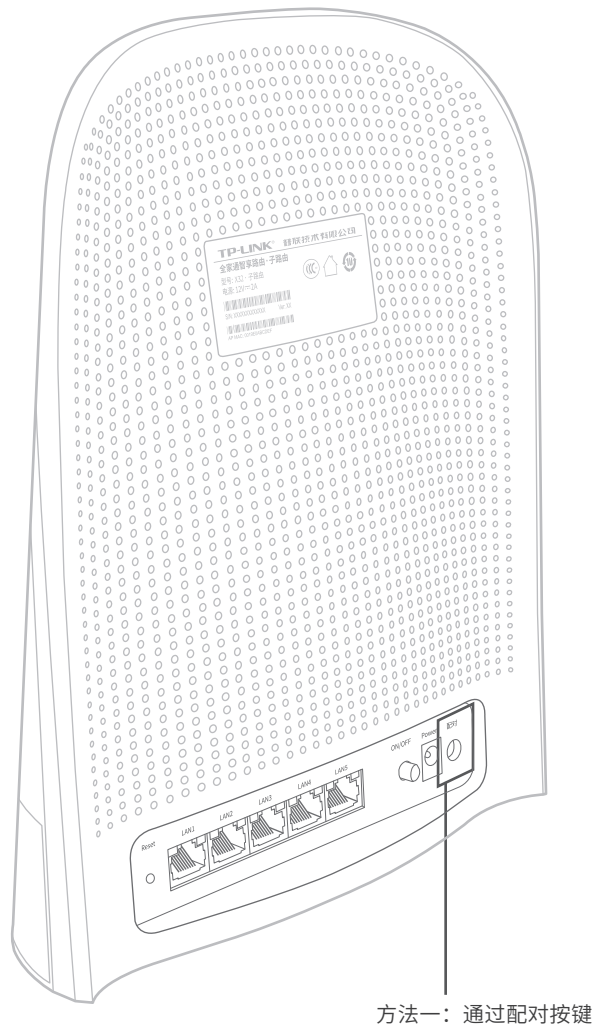

方法一:通过配对按键 按下子路由的配对按键,子路由**红灯快闪**,在两分钟 内,再按下主路由的配对按键。等待10秒~2分钟后, 子路由变为**绿灯常亮**,与主路由完成配对,**子路由添** 加成功且信号强劲。 方法二:从主路由Web界面中添加子路由

 通过电脑连接主路由无线网络,打开浏览器,在地址栏中输入"tplogin.cn", 登录管理界面,输入**主路由管理员密码**,点击确定。

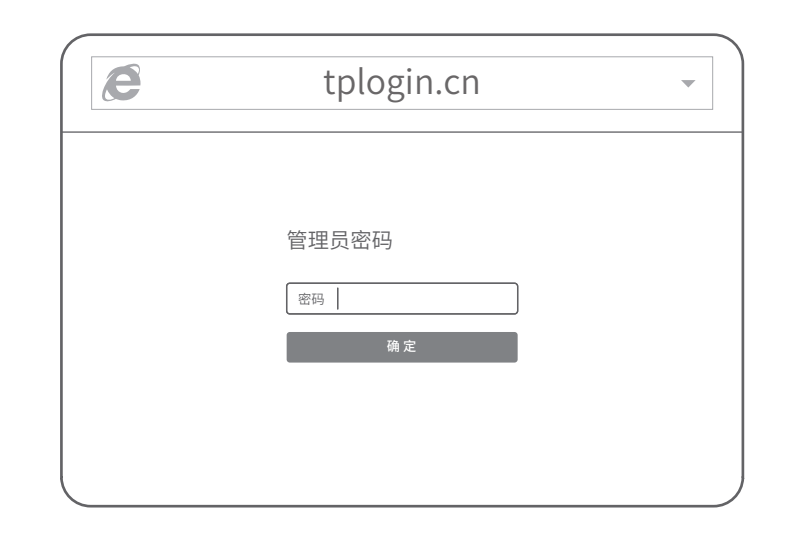

# 2) 点击主路由管理页面右上角"+添加子路由"。

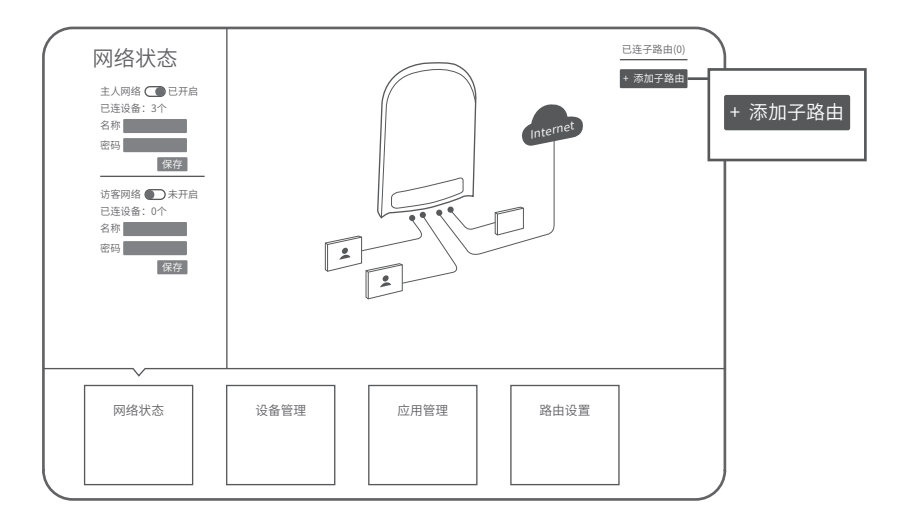

将子路由接通电源,子路由系统指示灯绿色常亮,待系统指示灯闪烁2秒后,按下子路由配对按钮。
子路由系统指示灯红色快闪,点击"下一步"。

|   | 添加子路由                               |
|---|-------------------------------------|
| _ |                                     |
|   | 请将子路由上电,待指示灯快闪2秒后,按下配对按钮,<br>并点击下一步 |
|   | 取消                                  |

 4) 主路由开始搜索子路由。搜索完成后,界面出现对应子路由信息,点击"加入" 将对应子路由添加到当前网络中。

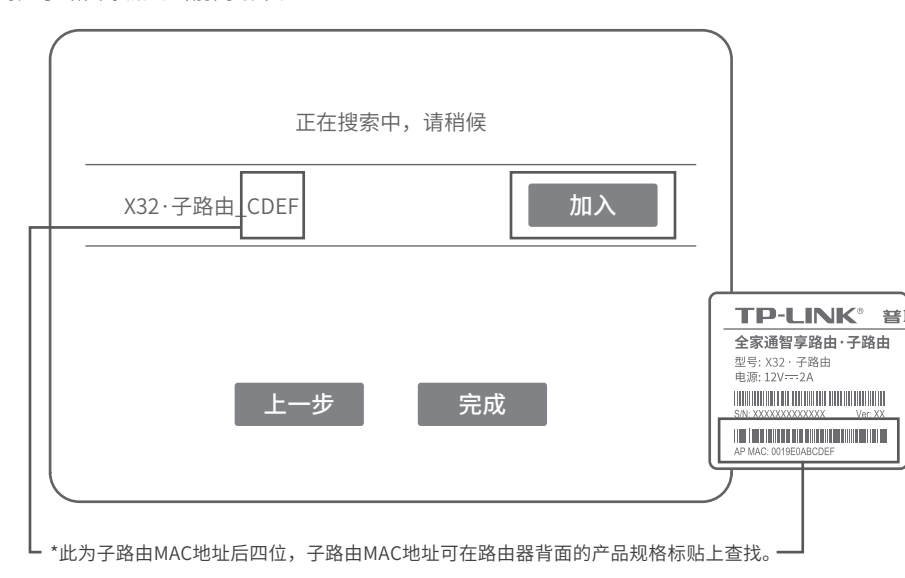

5) 子路由系统指示灯绿色常亮,对应子路由信息显示"已加入",

点击"完成",子路由**添加成功**。

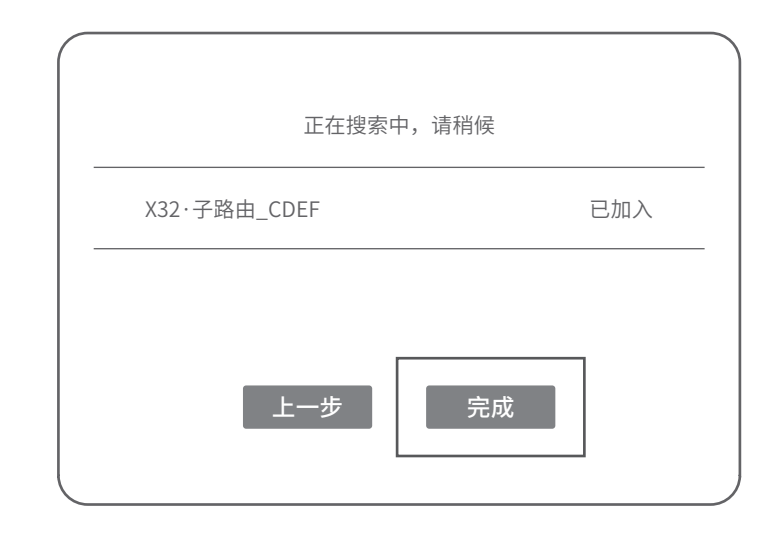

### \*点击完成后,回到主路由管理页面,可在页面右上角查看已添加的子路由信息。

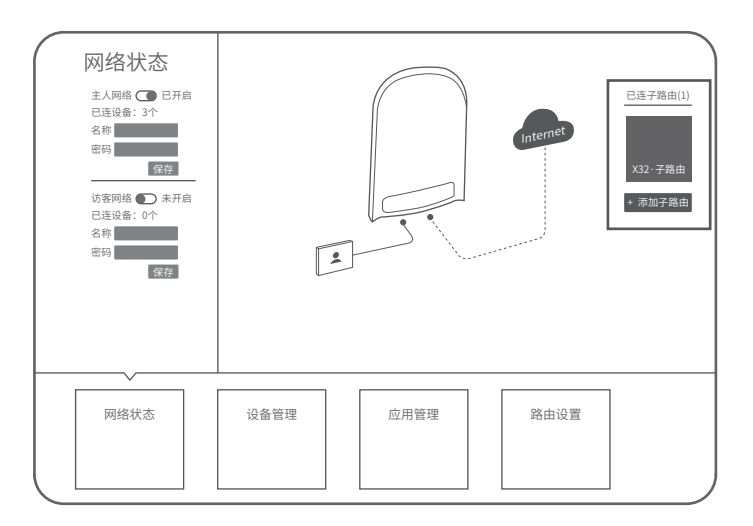

# 物品清单

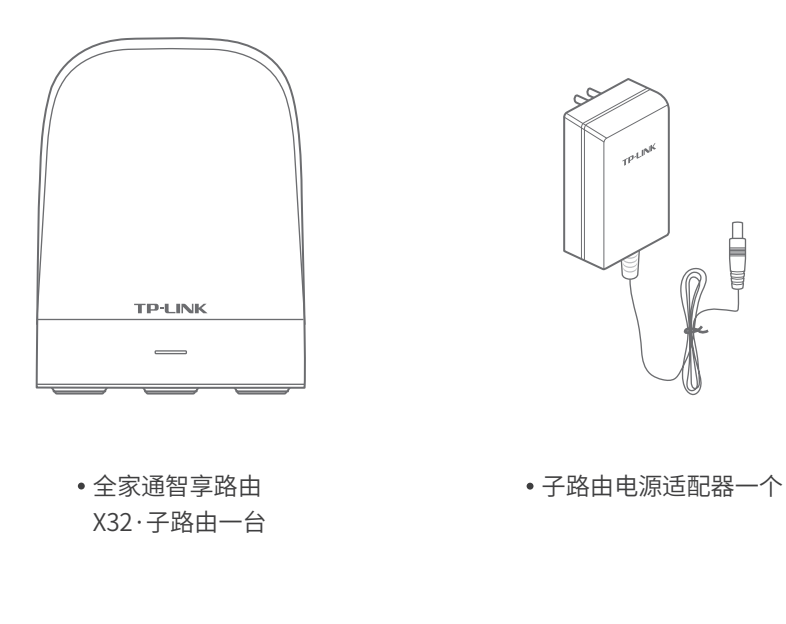

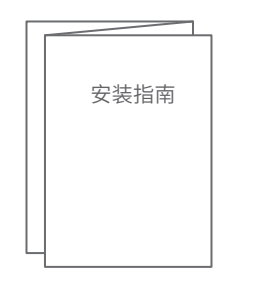

• 快速安装指南一本

•路由器参数 记录标贴一个

# 常见问题解答

# 无法打开主路由的管理界面(tplogin.cn)怎么办?

#### • 若通过有线连接登录

- 。请确保计算机为"自动获得IP地址"和"自动获得DNS服务器地址";
- 。请确保计算机连接的是主路由的LAN口,且对应LAN口左上方的状态指示灯已亮起;
- 请打开IE浏览器,在菜单栏选择"工具">"Internet选项",然后单击"连接"按钮, 确认选择"从不进行拨号连接",单击"局域网设置",确认所有选项均无勾选。

### • 若通过无线连接登录

- 。请确保上网设备已连接上主路由的无线网络;
- 。请尝试关闭并重新打开浏览器、清除浏览器缓存或者更换不同的浏览器;
- 。请更换另一台上网设备进行尝试,若为有线连接方式,也可尝试更换网线;
- 。将主路由重新上电;

。如果经过上述操作仍无法解决问题,请拨打技术支持热线400-8863-400。

# 手机、平板电脑和笔记本使用无线无法上网怎么办?

- 请确认您的设备无线功能处于正常状态,如无线开关已经打开、可以搜索到无线信号。
- 请确认进行无线连接时,选择的无线名称和填写的无线密码正确(注意区分大小写)。
- •如果经过上述操作仍无法解决问题,请将主路由恢复出厂设置或拨打技术支持热线 400-8863-400。

### 子路由附近信号突然变差或者不稳定怎么办?

- 请查看子路由的指示灯状态,若不亮,则其电源插座可能松动,接触不良,或者 "ON/OFF"按钮处于"OFF"状态。
- 请确保每台主路由搭配使用的子路由数量不超过7台。
- 请确保子路由指示灯绿色常亮。若子路由指示灯为橙色常亮,子路由摆放位置距离主路 由太远或中间墙壁阻碍物过多,请调整子路由位置;若为红色常亮,将子路由重新与主 路由进行配对。
- 请将子路由重新上电。
- 如果经过上述操作仍无法解决问题,请拨打技术支持热线400-8863-400。

# 如何将子路由恢复出厂设置?

• 在通电状态下,按住"Reset"按键直到指示灯快速闪烁后松开。

尊敬的客户,您好!

承蒙惠顾TP-LINK产品,谨致谢意!为保障您的权益,请您在购机后仔细阅读以下内容:

一、下列情况不属于免费维修范围,普联技术有限公司可提供有偿服务,敬请注意:

- 已经超出保换、保修期限;
- 未按使用说明书要求安装、使用、维护、保管导致的产品故障或损坏;
- 擅自涂改、撕毁产品条形码;
- 未经普联技术有限公司许可,擅自改动本身固有的设置文件或擅自拆机修理;
- 意外因素或人为行为导致产品损坏,如输入不合适电压、高温、进水、机械破坏、 摔坏、产品严重氧化或生锈等;
- 客户发回返修途中由于运输、装卸所导致的损坏;
- 因不可抗拒力如地震、火灾、水灾、雷击等导致的产品故障或损坏;
- 其他非产品本身设计、技术、制造、质量等问题而导致的故障或损坏。

## 二、技术支持和软件升级服务:

在您送修产品之前,请致电我公司技术支持热线:400-8863-400,以确认产品故障。 您也可以发送邮件至fae@tp-link.com.cn寻求技术支持。同时我们会在第一时间内将 研发出的各产品驱动程序、最新版本升级软件发布在我们的官方网站: www.tp-link.com.cn,方便您免费下载。

三. TP-LINK产品售后服务承诺: 一年保修

更多详细资料请查询TP-LINK官方网站

# 特别说明:

- 外置电源保换期为1年,电池保换期为6个月,鼠标保换期为3个月。如因用户使用不当 或意外因素,造成电源适配器或电池有明显的硬物损伤、裂痕、断脚、严重变形,电源 线破损、断线、裸芯等现象则不予保换,用户可另行购买。
- 保修保换仅限于主机,包装及各类连线、软件产品、技术资料等附件不在保修保换范围内。无线外置天线及光纤头元器件保修期为3个月。

- 若产品购买后的15天内出现设备性能问题,且外观无划伤,可直接更换新产品。在免费保 换期间,产品须经过普联技术有限公司检测,确认故障后,将更换同一型号或与该产品 性能相当的返修良品,更换下来的瑕疵产品归普联技术有限公司所有;无故障产品,将 原样退回。
- 在我们的服务机构为您服务时,请您带好相应的发票和产品保修卡;如您不能出示以上 证明,该产品的免费保修期将自其生产日期开始计算。如产品为付费维修,同一性能问题 将享受自修复之日起三个月止的免费保修期,请索取并保留好您的维修凭证。
- 经普联技术有限公司保换、保修过的产品将享受原始承诺质保的剩余期限再加三个月的质 保期。
- 返修产品的邮寄费用由发送方单向负责。
- 经销商向您作出的非普联技术有限公司保证的其它承诺,普联技术有限公司不承担任何责任。

## 四、在国家法律法规的范围内,本承诺的解释权、修改权归普联技术有限公司。

| 部件名称     | 有毒有害物质或元素      |                |                |                    |               |                 |  |  |
|----------|----------------|----------------|----------------|--------------------|---------------|-----------------|--|--|
|          | 铅(Pb)<br>及其化合物 | 汞(Hg)<br>及其化合物 | 镉(Cd)<br>及其化合物 | 六价铬(Cr(VI))<br>化合物 | 多溴联苯<br>(PBB) | 多溴二苯醚<br>(PBDE) |  |  |
| PCB      | $\bigcirc$     | 0              | 0              | 0                  | $\bigcirc$    | $\bigcirc$      |  |  |
| PCBA焊点   | ×              | 0              | 0              | 0                  | $\bigcirc$    | $\bigcirc$      |  |  |
| 元器件(含模块) | ×              | 0              | 0              | 0                  | $\bigcirc$    | $\bigcirc$      |  |  |
| 金属结构件    | 0              | 0              | 0              | 0                  | $\bigcirc$    | $\bigcirc$      |  |  |
| 塑胶结构件    | 0              | 0              | 0              | 0                  | $\bigcirc$    | 0               |  |  |
| 纸质配件     | 0              | 0              | 0              | 0                  | $\bigcirc$    | $\bigcirc$      |  |  |
| 玻璃       | 0              | 0              | 0              | 0                  | $\bigcirc$    | 0               |  |  |
| 光盘       | 0              | 0              | 0              | 0                  | $\bigcirc$    | $\bigcirc$      |  |  |
| 线缆       | 0              | 0              | 0              | 0                  | 0             | 0               |  |  |

本表格依据SJ/T11364的规定编制。

○:表示该有害物质在该部件所有均质材料中的含量均在GB/T 26572 规定的限量要求以下。

※:表示该有害物质至少在该部件的某一均质材料中的含量超出GB/T 26572规定的限量要求。(但该项目仅在库存或已加工产品中有少 量应用,且按照计划正在进行环保切换,切换后将符合上述规定。) 此环保使用期限只适用 于产品在用户手册所规 定的条件下工作。